# RV34xルータのブリッジ設定

#### 目的

この記事では、RV34xルータをブリッジモードに設定する方法について説明します。

#### 概要

ワイドエリアネットワーク(WAN)は、広いエリアをカバーするネットワークです。ユーザま たはユーザのネットワークは、インターネット接続を使用してクライアントをセットアップ するさまざまな方法を提供するインターネットサービスプロバイダー(ISP)を介してインタ ーネットに接続できます。これらの方法には、Dynamic Host Configuration Protocol(DHCP)、Static Internet Protocol(IP)、Point-to-Point Protocol over Ethernet(PPPoE)、Point-to-Point Tunneling Protocol(PPTP)、Layer 2 Tunneling Protocol(L2TP)、Bridge、およびStateless Address Auto-Configurationがあります (SLAAC)。

ネットワーク要件と設定に基づいてインターネット接続を正しく設定するには、ルータに正 しいWAN設定を設定する必要があります。ルータで使用するWAN設定(ユーザ名、パスワ ード、IPアドレス、ネットマスク、デフォルトゲートウェイ、DNSサーバなど)は、ISPか ら提供される必要があります。

このシナリオでは、インターネットに接続するために、ISPからの設定でルータをブリッジ モードにする必要があります。この接続タイプは2つ以上の個別のネットワークを接続し、 ネットワーク間の通信を可能にします。これにより、ネットワークはメインルータまたはメ インサーバからネットワークリソースを内部で共有できます。

ルータをブリッジモードに設定すると、ルーティング機能が自動的に無効になり、ISPのメ インルータの機能との競合が防止されます。この設定は、既存のネットワークを拡張するた めにルータを追加デバイスとして使用する場合、または他のデバイスに対応するためにルー タのルーティング機能を無効にする必要がある場合、またはオンラインゲームを実行する場 合に理想的です。

## 該当するデバイス

- RV340
- RV340W
- RV345
- RV345P

### [Software Version]

• 1.0.02.16

# ブリッジモードの設定

| 選択      | しま | े व |
|---------|----|-----|
| 123 V / | 0  |     |

| ۲ | WAN 1       |      |  |
|---|-------------|------|--|
|   | WAN Setting | js 2 |  |

ステップ2:WANテーブルで、[Add]ボタンをクリ**ック**します。

WAN Table

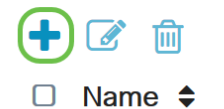

e 🗢 IPv4 Address/Netmask 🗢

WAN1

ステップ3:表示される[Add/Edit WAN Sub-interface]ウィンドウで、設定するWANインターフェイスをクリックします。

Add/Edit WAN Sub-interface

Sub-Interface Name: O WAN1 O WAN2

注:この例では、WAN1が選択されています。これがデフォルト設定です。

ステップ4:表示されたフィールドにVLAN IDを入力します。この例では、1 が使用されます。

Add/Edit WAN Sub-interface

| Sub-Interface Name: | • WAN1 | O WAN2   |
|---------------------|--------|----------|
| VLAN ID:            | 1      | (1~4094) |

**注**: [Sub-Interface Name]エリアは、入力されたWANとVLAN IDに基づいて自動的に更新されます。この例では、WAN1.1はWAN 1とVLAN 1を示しています。

ステップ5:[IPv4]タブ**をクリック**します。

Add/Edit WAN Sub-interface

| Sub-Interfac | e Name: 🕻 | WAN1    | 0   | WAN2  |
|--------------|-----------|---------|-----|-------|
| VLAN ID:     |           | 1       | (1~ | 4094) |
| IPv4         | IPv6      | Advance | ed  |       |
|              |           |         |     |       |

ステップ6:[Bridge]ラジオボ**タンをク**リックして、[Connection Type]を選択します。

#### Add/Edit WAN Sub-interface

| Sub-Interfac | ce Name: | <b>⊙</b> \ | VAN1          | 0   | WAN2  |
|--------------|----------|------------|---------------|-----|-------|
| VLAN ID:     |          | 1          |               | (1~ | 4094) |
| IPv4         | IPv6     |            | Advance       | d   |       |
| Connecti     | on Type: | 0          |               |     |       |
| Connecti     | on type. | 0          | Static IP     |     |       |
|              |          | 0          | PPPoE<br>PPTP |     |       |
|              |          | 0          | L2TP          |     |       |
|              |          | 0          | Bridge        |     |       |

ステップ7:[Bridge Settings]で、[**Bridge to**]ドロップダウンメニューをクリックし、どの VLANにブリッジするかを選択します。

Add/Edit WAN Sub-interface

| Sub-Interface Name: | • WAN1 O WAN2                                                                                          |
|---------------------|----------------------------------------------------------------------------------------------------|
| VLAN ID:            | 1 (1~4094)                                                                                             |
| IPv4 IPv6           | Advanced                                                                                               |
| Connection Type:    | <ul> <li>DHCP</li> <li>Static IP</li> <li>PPPoE</li> <li>PPTP</li> <li>L2TP</li> <li>Bridge</li> </ul> |
| Bridge Settings     |                                                                                                    |
| Bridge to:          | VLAN1                                                                                                  |
| IP Address:         | VLAN1                                                                                                  |
| <u>注</u> :この例       | 剂では、VLAN1が選択されています。これがデフォルト設定です。                                                                       |
| ステップ8               | :表示されたフィールドにルータのIPアドレスを入力します。                                                                          |
| Bridge Settings     |                                                                                                    |
| Bridge to:          | VLAN1 ~                                                                                                |
| IP Address:         | 1921                                                                                                   |
| <u>注</u> :この例       |                                                                                                    |

ステップ9:表示されたフィールドにネットマスクを入力します。

Bridge Settings

| Bridge to:  | VLAN1         |  |
|-------------|---------------|--|
| IP Address: | 1921          |  |
| Netmask:    | 255.255.255.0 |  |

注:この例では、255.255.255.0が使用されています。

ステップ10:[Default Gateway]フィールドに、ISPからのメインルータのIPアドレスを入力します。

| Bridge Settings  |                              |                                  |
|------------------|------------------------------|----------------------------------|
| Bridge to:       | VLAN1 ~                      |                                  |
| IP Address:      | 1921                         |                                  |
| Netmask:         | 255.255.255.0                |                                  |
| Default Gateway: | 1920                         |                                  |
| <u>注</u> :この     | <br>例では、192.xxx.xxx.0が使用さ    | : れています。                         |
| ステップ             | 11:[Static DNS 1]フィールドに      | 最初のスタティックDNS <i>を入力</i> します。     |
| Stati∉ DNS 1:    | -18.20°.2°                   |                                  |
| <u>注</u> :この     | 例では、192.xxx.xxx.0が使用さ        | : れています。                         |
| ステップ             | 12:(オプション)[静的DNS 2           | ]フィールドに2番目の静的DNS <i>を入力</i> します。 |
| Static DNS 1:    |                              |                                  |
| Static DNS 2:    |                              |                                  |
| 注:この             | 例では、192.xxx.xxx.2が使用さ        | : れています。                         |
| ステップ             | 13:[Apply]をクリ <b>ックします</b> 。 |                                  |
| Apply            | Cancel                       |                                  |

これで、RV34xルータのWAN設定がブリッジに正常に設定されました。